### <u>Übung 16:</u> (ODBC-Zugriffe und Abfragen in MS-Access)

Erstellen Sie eine neue zunächst leere Access-Datenbank **uebung16.mdb** und erstellen Sie mit den bereits angelegten ODBC-Datenquellen **Zugriff-Oracle** und **Zugriff-MySQL**. <u>Verknüpfungen</u> (**Externe Daten**  $\rightarrow$  **Tabellen verknüpfen...**) mit den Tabellen:

Artikel, Lieferant, liefert und ART\_PROTO der Oracle-Datenbank

Artikel, Lieferant, liefert der MySQL-Datenbank

Die Login-Daten (Benutzer / Kennwort / Datenbank) müssen dabei in den Anmelde-Dialogen individuell angepasst werden.

### <u>Hinweis:</u>

Da die Benutzer in der Oracle-Datenbank auf viele Tabellen zugreifen dürfen, ist die angebotene Auswahl-Liste sehr umfangreich. Durch einfaches Eintippen Ihres Benutzernamens können Sie schnell auf den entsprechenden Auswahlbereich mit Ihrem Benutzernamen positionieren und dort dann die gewünschten Tabellen durch markieren auswählen und die Auswahl mit OK bestätigen.

Anschließend haben Sie <u>direkten Zugriff auf die betreffenden Tabellen in der Oracle- und</u> <u>MySQL-Datenbank</u>, können dort also Zeilen hinzufügen, ändern und löschen. Beim Einfügen in die Tabelle Artikel (Oracle-Datenbank), wird durch den in Übung 15 erstellten Trigger eine weitere Zeile in der Tabelle ART\_PROTO (Oracle Datenbank) eingefügt.

Für die Tabellen der Oracle-Datenbank führt ein Verstoß gegen eine Integritäts-Bedingung (Constraint) zu einer entsprechenden Fehlermeldung, z.B. wird eine Änderung der Statusspalte in einen Wert ungleich 10, 20, 30 zurückgewiesen.

Erstellen Sie anschließend durch Zugriff auf die verknüpften Tabellen der Oracle-Datenbank für die folgenden Aufgaben entsprechende Abfragen (Auswahl von Abfragen aus vorangegangenen Übungen:

| ANR | Bezeichnung |
|-----|-------------|
| S1  | Schrank     |
| S2  | Schrank     |
| T1  | Tisch       |
| T2  | Tisch       |

Abfrage1: Welche Artikel sind nicht aus Metall?

Abfrage2: Wie viele Artikel gibt es, für die die Länge <u>oder</u> die Breite gleich 80 cm ist?

| Anzahl |  |
|--------|--|
| 5      |  |

Abfrage3: Wie viele Artikel gibt es?

| Anzahl |  |
|--------|--|
| 6      |  |

Abfrage4: Wie viele Artikel liefern die einzelnen Lieferanten?

| LNR | Anzahl |
|-----|--------|
| 1   | 2      |
| 4   | 3      |
| 6   | 3      |
| 8   | 6      |
| 9   | 2      |

Abfrage5: Welche Lieferanten liefern alle Artikel?

| LNR | Name  |
|-----|-------|
| 8   | Runge |

Abfrage6: Welche Lieferanten (LNR) kommen aus Jena oder liefern alle Artikel?

| LNR |
|-----|
| 9   |
| 8   |
| 1   |

Abfrage7: Für wie viele Artikel sind die einzelnen Lieferanten Hauptlieferant?

| LNR | Name    | Anzahl_Artikel |
|-----|---------|----------------|
| 1   | Karcher | 0              |
| 4   | Schmidt | 0              |
| 6   | Mey     | 3              |
| 8   | Runge   | 3              |
| 9   | Todd    | 0              |

<u>**Hinweis:**</u> Die verschiedenen Varianten (inner join, right bzw. left outer join) lassen sich im Eigenschaftendialog der Beziehung (Verbindungslinie zwischen dem Fremd- und dem Primärschlüssel) einstellen!

Abfrage8: Welcher Lieferant kommt aus demselben Ort und kann als Ersatzlieferant eingesetzt werden?

| Ort  | Name    | Ersatzlieferant |
|------|---------|-----------------|
| Jena | Karcher | Todd            |
| Jena | Todd    | Karcher         |

### Übung 17: (Arbeiten mit SQL Developer 2.3)

Führen Sie diese Übung unter Windows durch. Auf dem Desktop befindet sich ein Symbol "SQL Developer 2.3", mit dem eine weitere Datenbank-Anwendung gestartet werden kann. Diese herstellerunabhängige Anwendung ermöglicht einen einheitlichen Zugang zu sehr vielen verschiedenen relationalen Datenbanksystemen.

Für einen Datenbank-Server, zu dem eine Verbindung aufgebaut werden soll, muss zunächst die gewünschten Verbindungsdaten erfasst werden (Datei->Verbindung öffnen...). In dem anschließenden Dialog können Datenbankverbindungen als Profil neu erstellt oder ausgewählt oder gelöscht werden. Voraussetzung dabei ist allerdings, dass für das betreffende Datenbanksystem der entsprechende Treiber installiert worden ist. Die genannten Datenbanken können also erst dann für den Zugriff tatsächlich genutzt werden, wenn der entsprechende Treiber bereitgestellt wurde. Dies kann für eine ausgewählte Datenbank (z.B. Oracle) über die Schaltfläche Info abgefragt werden:

| Oracle Database | 2                        | × |
|-----------------|--------------------------|---|
| Coracle Thin/OC | I JDBC Driver            |   |
| Treiberklasse:  | oracle.jdbc.OracleDriver |   |
| Hersteller:     | Oracle Corporation       |   |
| URL:            | http://www.oracle.com/   |   |
| Status:         | Treiber ist verfügbar.   |   |
|                 | ОК                       |   |

Nachfolgend sind die erforderlichen Eingaben für den Zugang über eine ODBC-Datenquelle auf einen Oracle Datenbank Server dargestellt.

| 阿 Datenban          | k auswählen 🔀                                                                                                    |
|---------------------|----------------------------------------------------------------------------------------------------|
| Profil              |                                                                                                    |
| 🗐 ODBC -            | Oracle-Zugriff                                                                                                    |
| 🔲 Nach Da           | atum sortieren Neu Löschen                                                                                                    |
| Basic Act<br>ODBC 0 | cess DB2 dBASE Excel Firebird H2 Ingres Mckoi Mimer SQL MySQL<br>rracle PointBase PostgreSQL SQL Base SQL Server Sybase ASA Text |
| DSN:                | Zugriff-Oracle                                                                                                    |
| User:               | ss10etxyz                                                                                                    |
| Password:           | ****                                                                                                    |
| Name:               | Oracle-Zugriff                                                                                                    |
| ODBC.ini:           | C:\WINDOWS\ODBC.INI                                                                                                    |
|                     |                                                                                                    |
|                     |                                                                                                    |
|                     |                                                                                                    |
|                     |                                                                                                    |
|                     |                                                                                                    |
|                     |                                                                                                    |
| Info                | Treibereinstellungen Port Scanner OK Abbrechen                                                                                   |

Nachdem eine Verbindung zum Datenbankserver hergestellt wurde, kann ein SQL Skript Fenster geöffnet werden (im Kontextmenü oder alternativ über Bearbeiten→SQL Skript oder Strg-N).

Damit öffnet sich eine Bearbeitungsmöglichkeit für SQL-Befehle bzw. komplette SQL-Skriptdateien. Hier können nun die eigenen Select-Befehle entwickelt werden und die Arbeitsergebnisse als SQL-Skriptdatei zunächst gespeichert und dann jederzeit erneut ausgeführt werden.

Die Möglichkeiten sind dabei ähnlich zum SQL Developer 2.1, es gibt aber doch einige Unterschiede:

| Noveloper                                                                                                    |                                                                                                    |      | _ 8 ×            |
|----------------------------------------------------------------------------------------------------|----------------------------------------------------------------------------------------------------|------|------------------|
| Datei Bearbeiten Extras Fenster Hilfe                                                                                                    |                                                                                                    |      |                  |
| 😒 🙍 🙍 😟 🞯 Oracle-Zugriff                                                                                                    | 🔽 🎾 🖉 🛤 🖬 🔂 👫 🏡 🖏 🦷                                                                                                    |      |                  |
| 🗃 Datenbank Navigator                                                                                                    | 🦉 loesung8.sql                                                                                                    |      |                  |
|                                                                                                    | F:\ss10\fb_et\uebungen\Uebungsblatt_3\loesung8.sql - Oracle-Zugriff                                                                                                    |      | _ <u>-</u>       |
| Datenbanken<br>Datenbanken<br>StadsZugrif (Craste)<br>Benutzer<br>Convect (admin option: NO)<br>Convect (admin option: NO)<br>Convect (admin option: NO)<br>Convect (admin option: NO)<br>Statutzer-Systemprivilegien<br>Statutzer-Systemprivilegien<br>Statutzer-Systempriv | Pressource and the company of the company of the c | 2:15 | Seandert Enfügen |
|                                                                                                    | Manager Barrier Brit                                                                                                    |      |                  |
| Scare Ueb_UB_15 [kompatibilt]                                                                                                    | [Kompaddill] I ga SQL Developer 👔 Undenannt - Paint                                                                                                    |      | 🔛 < 🌄 🛄 14:26    |

Über die verschiedenen Schaltflächen können verschiedene Funktionen ausgeführt werden

# 🗹 🖸 🚺 🔰 💓 🏹 🖓 🚳 🍑 🚱

- Cursor an den Anfang des Skripts
- Cursor auf vorherige Anweisung **~**
- Skript ausführen
- Aktuelle Anweisung ausführen
- $\mathbf{\sim}$ Cursor auf folgende Anweisung
- S 7 5 8 Cursor ans Ende des Skripts
  - Begrenzungszeichen gleich Semikolon
  - Begrenzungszeichen gleich Schrägstring (Slash)
  - Commit
  - Rollback

P

Nach der Eingabe von einem oder mehreren SQL-Anweisungen kann entweder gezielt eine einzelne SQL-Anweisung ausgewählt und ausgeführt (Aktuelle Anweisung ausführen) oder alle SQL-Anweisung automatisch nacheinander (Skript ausführen) ausgeführt werden.

Machen Sie sich mit einigen Beispielen mit den Möglichkeiten vertraut, öffnen Sie z.B. als SQL Skript ihre eigene oder die Musterlösung zu Aufgabe 10!

## <u>Übung 18: (Datenbankzugriffe mit ODBC, SQL-Zugriff auf Textdateien)</u>

Führen Sie auch diese Übung unter Windows durch. Auf dem Windows-Desktop gibt es ein Icon für den ODBC-Administrator, mit dem die installierten ODBC-Datenquellen verwaltet werden können. Es ist bereits eine ODBC-Datenquelle **Zugriff-Text** vorhanden, die den "Microsoft Text Driver (\*.txt; \*.csv)" als Treiber benutzt:

| ODBC Text Setup                               |                               | ? ×           |
|-----------------------------------------------|-------------------------------|---------------|
| Date <u>n</u> quellenname:                    | Zugriff-Text                  | ОК            |
| Beschreibung:                                 | Zugriff auf Text-Dateien      | Abbrechen     |
| Datenbank Verzeichnis: 0:\EIGENE_DATEIEN\TEXT |                               | <u>H</u> ilfe |
|                                               | Verzeichnis <u>a</u> uswählen |               |
| Aktuelles Verzeichnis verwenden               |                               | Optionen>>    |

Für den Zugriff ist kein Login erforderlich, <u>die Textdateien müssen sich aber im Verzeichnis</u> **Z:\Daten\Text** befinden, um ohne weitere Konfigurierung darauf zugreifen zu können. Legen Sie in Ihren Home-Laufwerk (**Z:**\) im Unterverzeichnis **Daten** ein Verzeichnis **Text** an und kopieren Sie aus dem Kurs-Verzeichnis die Textdateien:

| Artikel.txt, Lieferant.txt, liefert.txt | (Tabellen für Beispiel 1)                           |
|-----------------------------------------|-----------------------------------------------------|
| schema.ini                              | (Konfigurationseinstellungen)                       |
| STD_PLAN.csv                            | (Stundenplanung, nicht normalisiert, Stand 2.05.11) |

## nach Z:\Daten\Text.

Erstellen Sie im SQL Developer 2.3 ein neues Profil für Datenbankzugriffe über ODBC auf Textdateien (Datenquelle Zugriff-Text) (User und Passwort sind dabei nicht erforderlich):

| 🌆 Datenba                                                                                                    | nk auswählen 🔀                                 |  |  |  |  |  |  |
|----------------------------------------------------------------------------------------------------|------------------------------------------------|--|--|--|--|--|--|
| Profil                                                                                                    |                                                |  |  |  |  |  |  |
| CODBC                                                                                                    | 🛐 ODBC - Zugriff-Text                          |  |  |  |  |  |  |
| 🕅 Nach (                                                                                                    | Nach Datum sortieren                           |  |  |  |  |  |  |
| Basic Access DB2 dBASE Excel Firebird H2 Ingres Mckoi Mimer SQL MySQL<br>ODBC Oracle PointBase PostgreSQL SQL Base SQL Server Sybase ASA Text |                                                |  |  |  |  |  |  |
| DSN:                                                                                                    | Zugriff-Text                                   |  |  |  |  |  |  |
| User:                                                                                                    |                                                |  |  |  |  |  |  |
| Password:                                                                                                    |                                                |  |  |  |  |  |  |
| Name:                                                                                                    |                                                |  |  |  |  |  |  |
| ODBC.ini:                                                                                                    | C:\WINDOWS\ODBC.INI                            |  |  |  |  |  |  |
|                                                                                                    |                                                |  |  |  |  |  |  |
|                                                                                                    |                                                |  |  |  |  |  |  |
|                                                                                                    |                                                |  |  |  |  |  |  |
|                                                                                                    |                                                |  |  |  |  |  |  |
|                                                                                                    |                                                |  |  |  |  |  |  |
|                                                                                                    |                                                |  |  |  |  |  |  |
| Info                                                                                                    | Treibereinstellungen Port Scanner OK Abbrechen |  |  |  |  |  |  |

und öffnen Sie die neu erstellte Verbindung (SQL Statement):

| SQL Developer                                          |                                                                |  |  |  |  |  |  |  |  |  |
|--------------------------------------------------------|----------------------------------------------------------------|--|--|--|--|--|--|--|--|--|
| Datei Bearbeiten Extras Fenster Hilfe                  |                                                                |  |  |  |  |  |  |  |  |  |
| 💆 🙍 💋 😫 Zugriff-Text 🗾 🏏 🖉 🦻 🖪 🔂 🦓 👔 📢                 |                                                                |  |  |  |  |  |  |  |  |  |
| 😭 Datenbank Navigator                                  | SQL Editor 1                                                   |  |  |  |  |  |  |  |  |  |
|                                                        | 🖌 SQL Editor 1 - Zugriff-Text                                  |  |  |  |  |  |  |  |  |  |
| Datenbanken                                            | SQL Statement SQL Skript                                       |  |  |  |  |  |  |  |  |  |
| Catalogs (Verzeichnis)                                 | ました (1) (1) (1) (1) (1) (1) (1) (1) (1) (1)                    |  |  |  |  |  |  |  |  |  |
| O:\EIGENE_DATEIEN\TEXT (DEFAULT)                       | select * from Artikel.txt                                      |  |  |  |  |  |  |  |  |  |
| Schemas                                                |                                                                |  |  |  |  |  |  |  |  |  |
|                                                        |                                                                |  |  |  |  |  |  |  |  |  |
| Artikel.txt                                            |                                                                |  |  |  |  |  |  |  |  |  |
| Einstaub.csv                                           |                                                                |  |  |  |  |  |  |  |  |  |
| 🗄 🔚 liefert.txt                                        |                                                                |  |  |  |  |  |  |  |  |  |
| E- STD_PLAN.csv                                        |                                                                |  |  |  |  |  |  |  |  |  |
| ⊕                                                      |                                                                |  |  |  |  |  |  |  |  |  |
| _                                                      |                                                                |  |  |  |  |  |  |  |  |  |
|                                                        | 1:26 Geändert Einfügen                                         |  |  |  |  |  |  |  |  |  |
|                                                        |                                                                |  |  |  |  |  |  |  |  |  |
|                                                        | ANR Bezeichnung Laenge Breite Material LNR                     |  |  |  |  |  |  |  |  |  |
|                                                        | 1 R1 Regal 80 40 Metall 8                                      |  |  |  |  |  |  |  |  |  |
|                                                        | 2 R2 Regai 80 60 Metail 8<br>3 S1 Schrank 100 60 Holz 6        |  |  |  |  |  |  |  |  |  |
|                                                        | 4 S2 Schrank 80 40 Holz 6                                      |  |  |  |  |  |  |  |  |  |
|                                                        | 5 T1 Tisch 80 60 Kunststoff 6                                  |  |  |  |  |  |  |  |  |  |
|                                                        |                                                                |  |  |  |  |  |  |  |  |  |
|                                                        | 156 ms (Ausführung) 0 ms (Fetch) 6 Zeilen                      |  |  |  |  |  |  |  |  |  |
|                                                        |                                                                |  |  |  |  |  |  |  |  |  |
|                                                        | Database: TEXT                                                 |  |  |  |  |  |  |  |  |  |
|                                                        | Version: 01.00.0000<br>Driver: JDBC-ODBC Bridge (odbcjt32.dll) |  |  |  |  |  |  |  |  |  |
|                                                        |                                                                |  |  |  |  |  |  |  |  |  |
|                                                        | version: 2.0001 (06.00.6001)                                   |  |  |  |  |  |  |  |  |  |
|                                                        |                                                                |  |  |  |  |  |  |  |  |  |
| Zugriff-Text (TEXT) / O:\EIGENE_DATEIEN\TEXT / Schemas | Zugriff-Text                                                   |  |  |  |  |  |  |  |  |  |

Für den SQL Statement Dialog gibt es eine veränderte Schaltflächen-Leiste:

|   |    | 2   🐓 🚱   💷   🗰   🗰   🌾                                  |
|---|----|----------------------------------------------------------|
| ļ | ¥  | Ausführen                                                |
|   | m, | Commit                                                   |
| 1 | 2  | Rollback                                                 |
| 1 | 3  | -                                                        |
|   | -  | -                                                        |
| 1 | #  | Count (Berechnet die Anzahl der Zeilen für eine Abfrage) |
| 1 | G  | -                                                        |
| 4 | •  | Daten exportieren                                        |
|   |    |                                                          |

Wählen Sie danach exemplarisch einige SQL-Befehle aus der Übung 9 und führen Sie diese SQL Befehle (nach entsprechend notwendigen Änderungen z.B. der Tabellennamen) für die in **Z:\Daten\Text** vorhandenen Textdateien **Artikel.txt**, **Lieferant.txt** und **liefert.txt** aus.

Filtern Sie anschließend mit einer Select-Anweisung aus den Stundenplandaten (Tabelle STD\_PLAN.csv) die Informationen zur Datenbank-Veranstaltung (die letzte Spalte "Studentensets" ist hier nicht vollständig wiedergegeben):

|   | Wochentag | Veranstaltung           | Raum            |                                                                   |
|---|-----------|-------------------------|-----------------|-------------------------------------------------------------------|
| 1 | Dienstag  | ET(BA) Datenbanken/V/01 | 05.03.02 (HS 5) | ET(BA)6.01(AT), ET(BA)6.02(AT), ET(BA)6.03(AT), ET(BA)6.04(AT), E |
| 2 | Dienstag  | ET(BA) Datenbanken/P/01 | 03.00.19        | ET(BA)6.01(AT), ET(BA)6.02(AT), ET(BA)6.03(AT), ET(BA)6.04(AT)    |
| 3 | Dienstag  | ET(BA) Datenbanken/P/02 | 03.00.19        | ET(BA)6.05(AT), ET(BA)6.06(AT), ET(BA)6.07(KMT), ET(BA)6.08(KMT)  |
| 4 | Mittwoch  | ET(BA) Datenbanken/P/03 | 03.00.19        | ET(BA)6.09(KMT), ET(BA)6.10(KMT), ET(BA)6.11(TI), ET(BA)6.12(TI), |

Über diesen ODBC-Treiber für Textdateien können Sie auch neue Zeilen in die Textdateien einfügen, ein Löschen oder ein Ändern von Zeilen ist aber nicht möglich!